## Affiliating with Icahn School of Medicine at Mount Sinai

Step 1: Log into your CITI account

Find "Click here to affiliate with another institution" and Click.

| Collaborative Institutional Training Initiative<br>at the University of Miami     |                        |                   |                     |  |  |
|-----------------------------------------------------------------------------------|------------------------|-------------------|---------------------|--|--|
| Aain Menu   My Profiles   My CEUs   My Reports   Suppo                            | rt Admin               |                   |                     |  |  |
| Main Menu                                                                         |                        |                   |                     |  |  |
| Beth Israel Medical Center New York, NY Courses                                   |                        |                   |                     |  |  |
| <ul> <li>Icahn School of Medicine at Mount Sinai Courses</li> </ul>               |                        |                   |                     |  |  |
| 😡 Course                                                                          | 😣 Status               | Completion Report | 😣 Survey            |  |  |
| CITI Good Clinical Practice Course                                                | Passed<br>12/03/2010   | Print Report      | Post-course evaluat |  |  |
| Data Security and HIPAA training                                                  | Passed<br>03/10/2011   | Print Report      | Post-course evalua  |  |  |
| HIPAA Research Update                                                             | Passed<br>05/05/2011   | Print Report      | Post-course evalua  |  |  |
| IRB Members - Basic/Refresher                                                     | Passed<br>06/13/2013   | Print Report      | Post-course evalua  |  |  |
| – My Learner Tools for Icahn School of Medicine at Mount Sinai –                  |                        | ,<br>             |                     |  |  |
| Add a Course or Update Learner Groups                                             |                        |                   |                     |  |  |
| View Previously Completed Coursework                                              |                        |                   |                     |  |  |
|                                                                                   |                        |                   |                     |  |  |
| Remove Affiliation                                                                |                        |                   |                     |  |  |
| <ul> <li>Mount Sinai School of Medicine - The Graduate School of Biolo</li> </ul> | gical Sciences Courses |                   |                     |  |  |
| St. Luke's - Roosevalt Hospital Center Courses                                    |                        |                   |                     |  |  |
| Click here to affiliate with another institution                                  |                        |                   |                     |  |  |
|                                                                                   |                        |                   |                     |  |  |

Step 2: Find "Click here to affiliate with another institution", click.

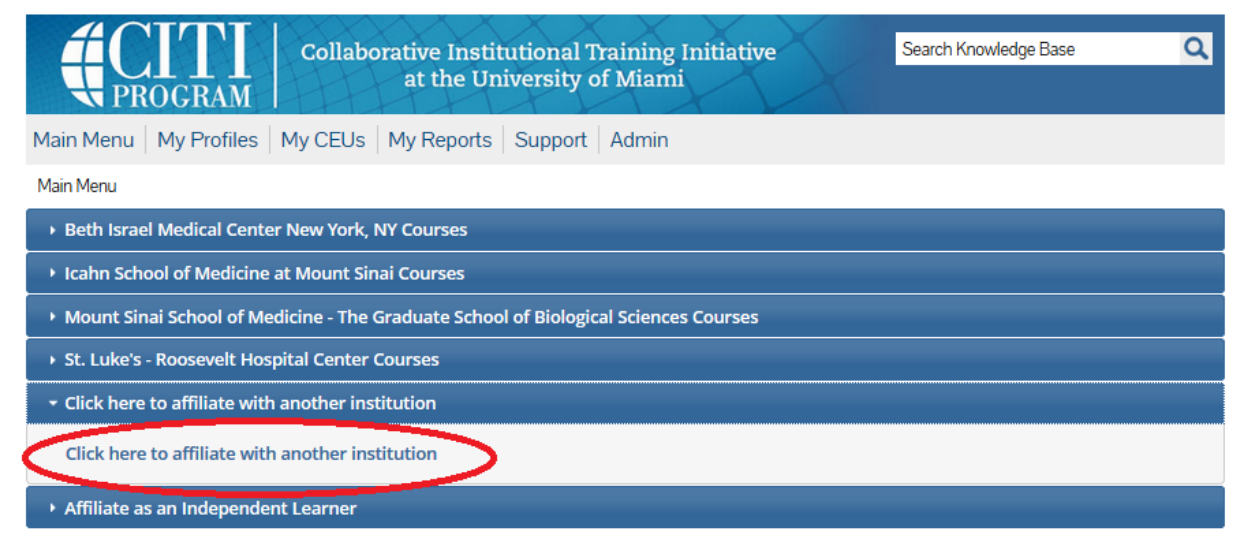

Step 3: Type in Icahn, and the Icahn School of Medicine at Mount Sinai should appear.

| Main Menu       My Profiles       My CEUs       My Reports       Support       Admin         Main Menu > My Profile > Affilitate with New Institution       *       *       *       *       *       *       *       *       *       *       *       *       *       *       *       *       *       *       *       *       *       *       *       *       *       *       *       *       *       *       *       *       *       *       *       *       *       *       *       *       *       *       *       *       *       *       *       *       *       *       *       *       *       *       *       *       *       *       *       *       *       *       *       *       *       *       *       *       *       *       *       *       *       *       *       *       *       *       *       *       *       *       *       *       *       *       *       *       *       *       *       *       *       *       *       *       *       *       *       *       *       *       *       *       * |                                     | Collaborative Institutional Training Initiative<br>at the University of Miami | Search Knowledge Base | Q |
|----------------------------------------------------------------------------------------------------|-------------------------------------|-------------------------------------------------------------------------------|-----------------------|---|
| Main Menu > My Profile > Affilitate with New Institution  * Select Your Organization Affiliation  * indicates a required field. Search for organization: Enter full or partial name Icahn                                                                                                    | Main Menu   My Profiles             | My CEUs   My Reports   Support   Admin                                        |                       |   |
| * Select Your Organization Affiliation  * indicates a required field. Search for organization: Enter full or partial name Icahn                                                                                                    | Main Menu > My Profile > Affilitate | e with New Institution                                                        |                       |   |
| Search for organization: Enter full or partial name                                                                                                    | * Select Your Organizati            | on Affiliation                                                                |                       |   |
|                                                                                                    | Icahn                               | ter tuli or partial name                                                      |                       |   |
| Icahn School of Medicine at Mount Sinai                                                                                                    | Icahn School of Medicine            | at Mount Sinai                                                                |                       |   |

Step 4: Select the Icahn School of Medicine at Mount Sinai from the dropdown menu and click "Next".